## Quickmessage an einen bestimmten Schüler schreiben

So kann man eine Quickmessage an nur einen bestimmten Schüler senden:

- 1. "Institution" wählen
- 2. gewünschte "Klasse" wählen
- 3. "Mitgliederliste" wählen
- 4. beim gewünschten Schüler "weitere Funktionen" wählen

| E LernSax                    | Privat           | Institution       | n Net.     | zwerk         | Material-Pool                    |                                         |
|------------------------------|------------------|-------------------|------------|---------------|----------------------------------|-----------------------------------------|
| ⁵₽₹₽₽₽₽                      | 1.               |                   |            | Meine Gruppen |                                  | ~                                       |
| Fortbildungs-Account MPZ Lan | 7a - Mitgl       | liederliste       |            |               | 2                                | 2.<br>Moderation<br>M. Schneider<br>♥ ☺ |
| Kommunizieren                | wei ist onnine   | . Klassen-Quici   | kinessages | > Quickme     | ssage an alle 💙 Suche 💙 Nur Mitg | lieder anzeigen, die online sind        |
| E-Mail                       | Angezeigte Rolle | Alle Rollen 🗸     |            |               |                                  |                                         |
| Adressbuch                   | Alle Funktion    | Vorname           | Nachname   | E-Mail-Adr    | esse                             | Online?                                 |
| Forum 3.                     | □ ■ # #          | Jens              | Tiburski   | j.tiburski    | @fobi.mpz-lkl.lernsax.de         | ۲                                       |
| unfragen                     | . 🗖 👪            | М                 | Schneider  | m.schnei      | der@fobi.mpz-lkl.lernsax.de      | ۲                                       |
| 📮 Chat                       | □ ■ #            | Nikola            | Iliev      | n.iliev@fo    | obi.mpz-lkl.lernsax.de           | 0                                       |
| 📷 Schülerboard               | □ <b>■ #</b> w   | eitere Funktionen | 41         | schueler4     | 41@fobi.mpz-lkl.lernsax.de       | 0                                       |
| Organisieren                 | □ ≥⊞             | Schuelerin        | 42         | schueler      | 42@fobi.mpz-lkl.lernsax.de       | •                                       |
| Dateien                      |                  | Schueler          | 43         | schueler      | 43@fobi.mpz-lkl.lernsax.de       | 0                                       |
| 12 Kalender                  | . 🛛 🔡            | Schuelerin        | 44         | schueler4     | 44@fobi.mpz-lkl.lernsax.de       | Θ                                       |
| 💕 Mitteilungen               |                  |                   |            | schueler      | 15@fobi mnz-lki lerncav de       | 0                                       |
| 🗹 Aufgaben                   |                  |                   |            | schueler      | +Serool.mpz-iki.lemsax.de        | 0                                       |
| 📰 Stundenplan                | □ 🛛 👪            |                   |            | schueler      | 46@fobi.mpz-lkl.lernsax.de       | 0                                       |

5. "Quickmessage schreiben" wählen

| E LernSax                                           | Privat                      | Instituti                          | on Net:     | zwerk                              | Material-Pool           |                          |                    |
|-----------------------------------------------------|-----------------------------|------------------------------------|-------------|------------------------------------|-------------------------|--------------------------|--------------------|
| ▝▖▐▏▌₿₿₿                                            |                             |                                    | ine Gruppen | ✓ 7a                               |                         |                          |                    |
| Fortbildungs-Account MPZ Lan<br>7a                  | 7a - Mitg<br>Wer ist online | liederliste<br>Rlassen-Qu          | ickmessages |                                    |                         | Moderati<br>M. Schnei    | on<br>der          |
| Kommunizieren                                       |                             |                                    |             | > Quickme                          | essage an alle > Suche  | > Nur Mitglieder anzeige | n, die online sind |
| E-Mail                                              | Angezeigte Roll             | e Alle Rollen 🗸                    |             |                                    |                         |                          |                    |
| Adressbuch                                          | alle modules                | 1                                  | Nuclear     | E soll od                          | 22.022                  |                          | 0-1                |
| A Mitgliederliste                                   | Alle Funktion               | vorname                            | Nachname    | E-Mail-Adi                         | resse                   |                          | Online             |
| Forum                                               | □ ■ ₩                       | Jens                               | Tiburski    | j.tiburski                         | i@fobi.mpz-lkl.lernsax. | .de                      | ۲                  |
| <u>III</u> Umfragen                                 | □ 🖬 👪                       | М                                  | Schneider   | m.schne                            | ider@fobi.mpz-lkl.lern  | isax.de                  | Θ                  |
| 📮 Chat                                              | . 🖬 👪                       | Nikola                             | lliev       | n.iliev@f                          | obi.mpz-lkl.lernsax.de  |                          | 0                  |
| <ul> <li>Schülerboard</li> <li>Konferenz</li> </ul> | 🗆 🗖 🔽                       | ueler                              | 5.          | schueler                           | 41@fobi.mpz-lkl.lernsa  | ax.de                    | Θ                  |
| Organisieren                                        | o 🛛 🖓                       | Quickmessage scl                   | hreiben     | schueler                           | 42@fobi.mpz-lkl.lernsa  | ax.de                    | Θ                  |
| Datelen                                             | □ ■ ₩                       | E-Mail schreiben<br>Ins Adressbuch |             | schueler                           | 43@fobi.mpz-lkl.lernsa  | ax.de                    | Θ                  |
| Kalender                                            | □                           |                                    |             | schueler44@fobl.mpz-lkl.lernsax.de |                         |                          | Θ                  |
| Aufgaben                                            | □ ■ #                       |                                    |             | schueler                           | 45@fobi.mpz-lkl.lernsa  | ax.de                    | Θ                  |

P.S. Wenn "Quickmessage schreiben" gewählt wurde wird das Icon für den Schnellzugriff links neben "weitere Funktionen" angezeigt - das Symbol ändert sich je nach zuletzt benutzter Funktion...